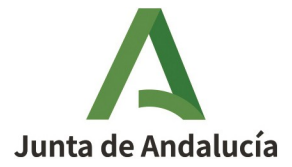

## **INSTRUCCIONES DEUC**

## 1. ACCEDER AL SIGUIENTE ENLACE DE CONSIGNA PARA DESCARGAR EL FICHERO XLM:

https://consigna.juntadeandalucia.es/4d00ebfe56365d0b4e128026f974ee64

## **INSTRUCCIONES FORMULARIO DEUC PARA OPERADOR ECONÓMICO.**

## ENTRAR EN LA PÁGINA FORMULARIOS DEUC (ESPD).

- **1º.- BAJAR EL FICHERO XLM AL ORDENADOR CORRESPONDIENTE.**
- 2º.- ENTRAR EN FORMULARIO DEUC COMO OPERADOR ECONÓMICO.
- **3º.- EXPORTAR FICHERO.**
- 4º.- CARGAR FICHERO.
- 5º.- CONTINUAR CON EL FORMULARIO.

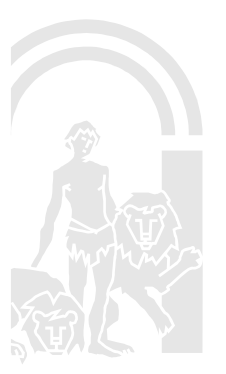

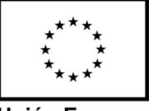

Unión Europea Fondo Europeo Agrícola de Desarrollo Rural